## วิธีการตั้งรหัส WIFI สำหรับ ONU ยี่ห้อ ZTE รุ่น F680 (คอมพิวเตอร์หรือNotebook)

<u>รูปแบบการเชื่อมต่อ</u>

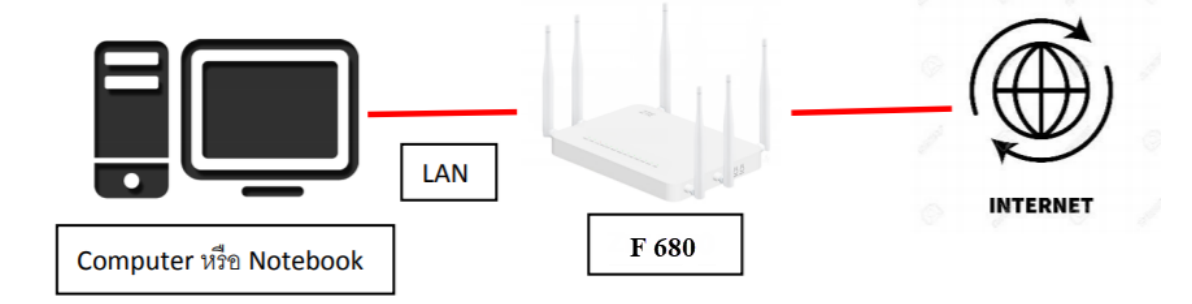

 เชื่อมต่อสายแลนที่ช่อง LAN ของ ZTE F680 กับ LAN ของกอมพิวเตอร์ แล้วเปิด Browser ไปที่ http://192.168.1.1 เพื่อเข้าไปตั้งก่า

| F680               | × +                                                                        |         |
|--------------------|----------------------------------------------------------------------------|---------|
| ← → C ▲ ไม่ปลอดภัย | 192.168.1.1                                                                |         |
|                    | S. Las links / L. B. Las 1975 E Sec. Lass. B. C. Las Lasses B. Las Marcana | 646. EL |
|                    | ZTE中兴 ☞                                                                    | F680    |
|                    |                                                                            |         |
|                    | Please login to continue                                                   |         |
|                    | Username                                                                   |         |
|                    | Password                                                                   |         |
|                    | Validate Code                                                              |         |
|                    | Enter the characters(without spaces) shown in the image                    |         |
|                    | Login                                                                      |         |
|                    | ©2008-2019 ZTE Corporation. All rights reserved.                           |         |

 ทำการ Login โดยค่าเดิมของตัวอุปกรณ์ Username = admin / Password = tot / Validate Code = ตามรูปภาพด้านถ่างที่ ขึ้น แล้วทำการกด Login

|                              | Please login to continue 🌼 🖞                            | 中文   |
|------------------------------|---------------------------------------------------------|------|
| admin ————                   | Username                                                |      |
| tot                          | Password                                                |      |
| ตัวอักษรตามรูปภาพด้านถ่างที่ | ขึ้ม<br>Validate Code                                   |      |
|                              | PCBwX Refre                                             | esh  |
|                              | Enter the characters(without spaces) shown in the image |      |
|                              | Login                                                   |      |
|                              |                                                         |      |
|                              |                                                         |      |
|                              | ©2008-2019 ZTE Corporation. All rights reser            | ved. |

 การตั้งค่าชื่อ WiFi ให้ไปที่Network >>> WLAN Radio 2.4G >>> SSID Setting ในช่อง SSID Name สามารถ ตั้งชื่อที่ต้องการได้หลังจากตั้งเสร็จให้กด Submit เพื่อบันทึกค่า

| 7TE th W 🛼 🔀         |                                              |               |
|----------------------|----------------------------------------------|---------------|
|                      |                                              | F680          |
| +Status              | Path:Network-WLAN Radio2.4G-SSID Settings 中文 | <u>Logout</u> |
| -Network             | 1                                            |               |
| +WAN                 |                                              |               |
| +WLAN Common Setting | Choose SSID SSID1 V                          |               |
| -WLAN Radio2.4G      | Hide SSID                                    |               |
| Basic                | Enable SSID 🕑                                |               |
| SSID Settings        | 3 Enable SSID Isolation                      |               |
| VLAN Settings        | Maximum Clients 32 (1 ~ 32)                  |               |
| Access Control List  | SSID Name TOT fiber 211 (1 or 32 characters) |               |
| Associated Devices   |                                              |               |
| WMM                  | Priority 0                                   |               |
| WPS                  |                                              |               |
| Surrounding WiFi     |                                              |               |
| +WLAN Radio5G        |                                              |               |
| +LAN                 |                                              |               |
| +PON                 |                                              |               |
| +Routing(IPv4)       |                                              |               |
| +Routing(IPv6)       |                                              |               |
| Port Locating        |                                              |               |
| +Security            |                                              |               |
| +Application         |                                              |               |
| +Administration      |                                              |               |
| +Help                |                                              |               |
|                      |                                              |               |
| 2                    | -                                            |               |
|                      | L                                            | 4             |
|                      | Sub                                          | mit Cancel    |

 การตั้งค่ารหัส WiFi ให้ไปที่ Network >>> WLAN Radio 2.4G >>> Security ในช่อง WPA Passphrase สามารถตั้ง Password ที่ต้องการได้ หลังจากตั้งเสร็จให้กด Submit เพื่อบันทึกค่า

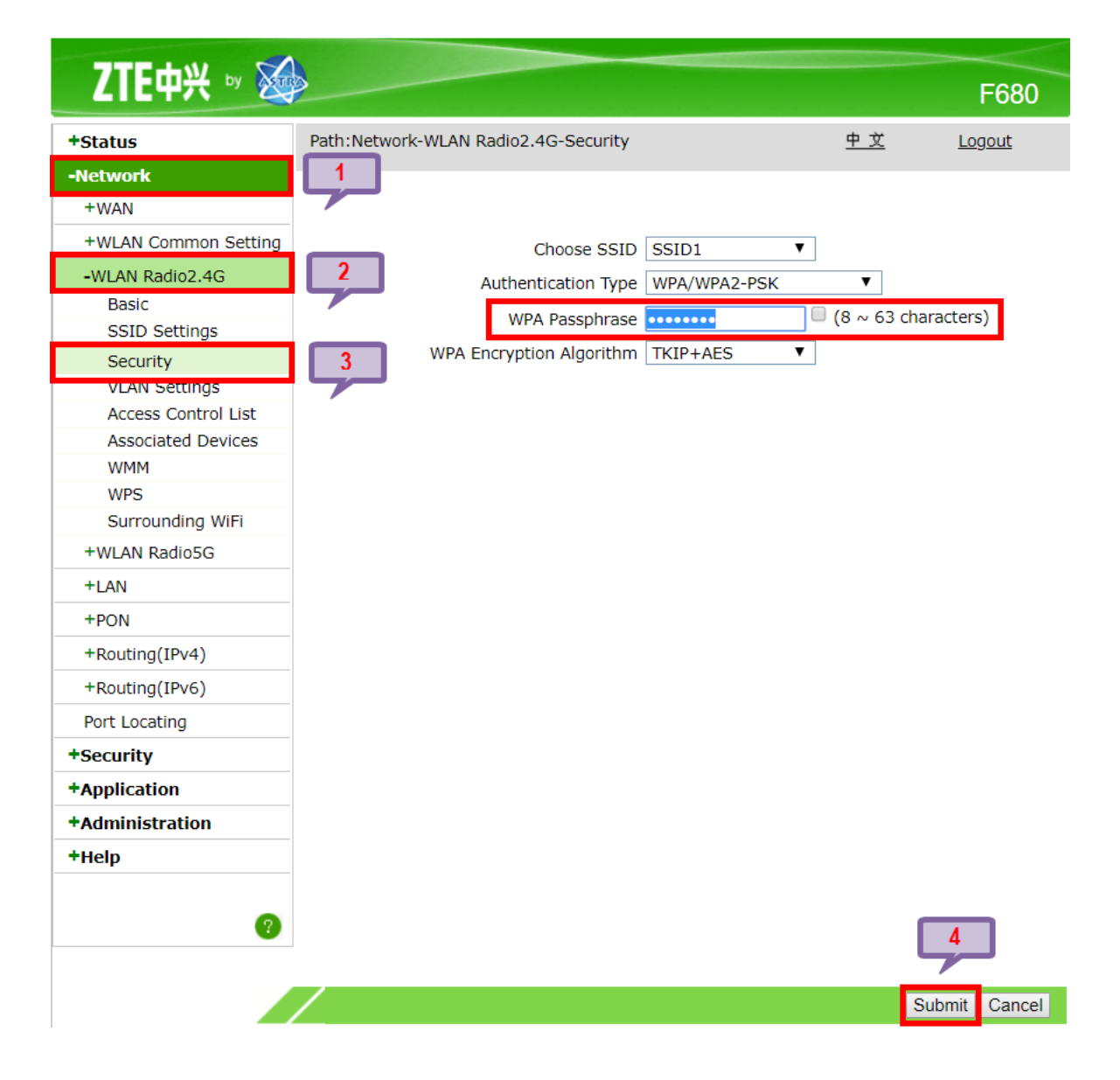

5. ในส่วนของการตั้งรหัส WiFi และชื่อ WiFi ในข่านความถี่ 5 GHz นั่นจะเหมือนกับการตั้งค่าของ WiFi 2.4GHz เพียงแต่ต้องเข้าเมนู WLAN Radio 5G แทน

| ZTE中兴 🖤 🐱            |                                 |               |        |               | F680          |
|----------------------|---------------------------------|---------------|--------|---------------|---------------|
| +Status              | Path:Network-WLAN Radio5G-Basic |               |        | <u>中 文</u>    | <u>Logout</u> |
| -Network             |                                 |               |        |               |               |
| +WAN                 |                                 |               |        |               |               |
| +WLAN Common Setting | Enable Wireless RF              |               |        |               |               |
| +WLAN Radio2.4G      |                                 |               |        |               |               |
| -WLAN Radio5G        | Enable Isolation<br>Mode        | Mixed(802.11  | a+802. | 11n+802.11a ▼ |               |
| Basic                | Country/Pagion                  | United States | ofAmo  | rico 💌        |               |
| SSID Settings        | Country/Region                  | United States | of Ame |               |               |
| Security             | Band Width                      | 80MHz         | •      |               |               |
| VLAN Settings        | Band B Enable                   |               |        |               |               |
| Access Control List  | Channel                         | Auto          | -      |               |               |
| Associated Devices   | Channel                         | Auto          | •      |               |               |
| WMM                  | SGI Enable                      | 4             |        |               |               |
| WPS                  | Beacon Interval                 | 100           | ms     |               |               |
| Surrounding WiFi     | Transmitting Power              | 100%          | •      |               |               |
| +LAN                 | QoS Type                        | WMM           | T      |               |               |
| +PON                 | RTS Threshold                   | 2347          | ]      |               |               |
| +Routing(IPv4)       | DTIM Interval                   | 1             | ]      |               |               |
| +Routing(IPv6)       | MU-MIMO Enable                  |               | L      |               |               |
| Port Locating        |                                 |               |        |               |               |